## iPay Instructions for Online e-Payments for School purchases

In order to use the iPayimpact web site you will need:

| Child Account Ref for <child name="">:</child> | <xxxxxxxxx></xxxxxxxxx>   |
|------------------------------------------------|---------------------------|
| Child Account Ref for <child name="">:</child> | <xxxxxxxxxx></xxxxxxxxxx> |

## This information has been sent to you on a separate letter.

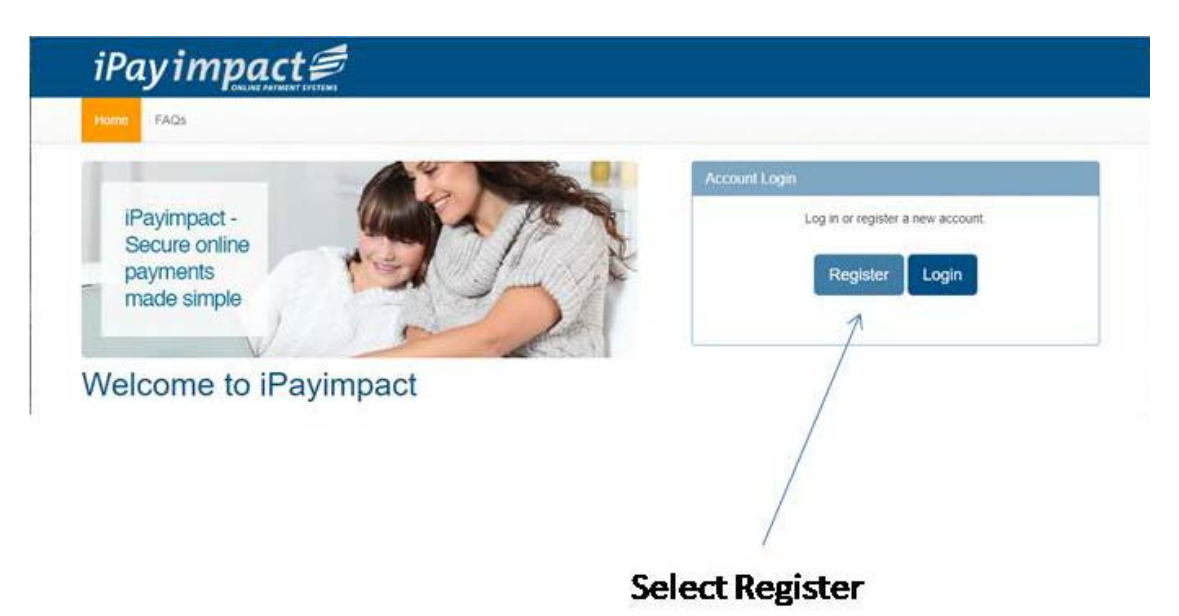

• Go to <u>https://www.ipayimpact.co.uk</u> to register.

• Select Register by clicking on the Register button

| Home FAQs                                                                                            |                                                                                                    |            |
|----------------------------------------------------------------------------------------------------|----------------------------------------------------------------------------------------------------|------------|
| Registration                                                                                         |                                                                                                    |            |
| ou will need to register an account for each establis                                                | ient you use. The registration process consists of the following steps                                                                                         |            |
| Use the form below to create a new registratio Usemane                                               | Please take a note of the Username and Password which you supply at this point. You cannot use your email addres                                               | ss as your |
| You will be sent an email confirming the accep     Click on the link in the email to confirm your re | why of your Username, asking you to confirm your registration, you will not be able to logon until you do this<br>stration.                                    |            |
| You will then be asked to login using the User     If you are registering as a parent and have mo    | ne and Password you initially supplied.<br>Than one child at any establishment within the same local addretity once innerd in you should click on 'Accounts' a | od proceed |
| to link the additional account(s) by utilising the                                                   | count Ref of that child.                                                                                                    | in proceed |
| lccount Ref *                                                                                        | • 1                                                                                                    |            |
|                                                                                                    |                                                                                                    |            |
| subisment                                                                                            | 2                                                                                                    |            |
| /sername *                                                                                           | Z                                                                                                    |            |
| imail *                                                                                              |                                                                                                    |            |
| Confirm Email *                                                                                      | 4                                                                                                    |            |
| Password *                                                                                           | • 5                                                                                                    |            |
|                                                                                                    |                                                                                                    |            |
|                                                                                                    |                                                                                                    |            |
| Password Confirm *                                                                                   | 6                                                                                                    |            |
| Asths Test 85 \$ 37 7                                                                                |                                                                                                    |            |
| Anthe Test Assume 1                                                                                  | 7                                                                                                    |            |
|                                                                                                    |                                                                                                    |            |
| Igree to Terms ? * 👘 🐱                                                                               |                                                                                                    |            |
| 2010 0 0 0 0 0 0 0 0 0 0 0 0 0 0 0 0 0 0                                                             |                                                                                                    |            |

- Enter the Child Account Ref of your child detailed on your letter and select enter. The Establishment should pop up with the School Name – Outwood Academy City.
- 2. Username enter a username that you will remember. This will be required each time you login to your account (minimum of 6 characters)
- 3. Email enter a valid email address
- **4.** Confirm Email must be the same email address as entered in the previous email box
- 5. Password enter a password
- **6.** Confirm Password this must be the same password as entered in the previous box
- 7. Maths Test please insert your answer
- **8.** Agree to Terms Please tick this box. You can view the terms as required.
- 9. Click on Register

An email will be sent to your email account included on your registration. ACTIVATE your account by clicking on the link provided in the email. This will ACTIVATE your account and allow you to Login using the credentials you entered during the registration process.

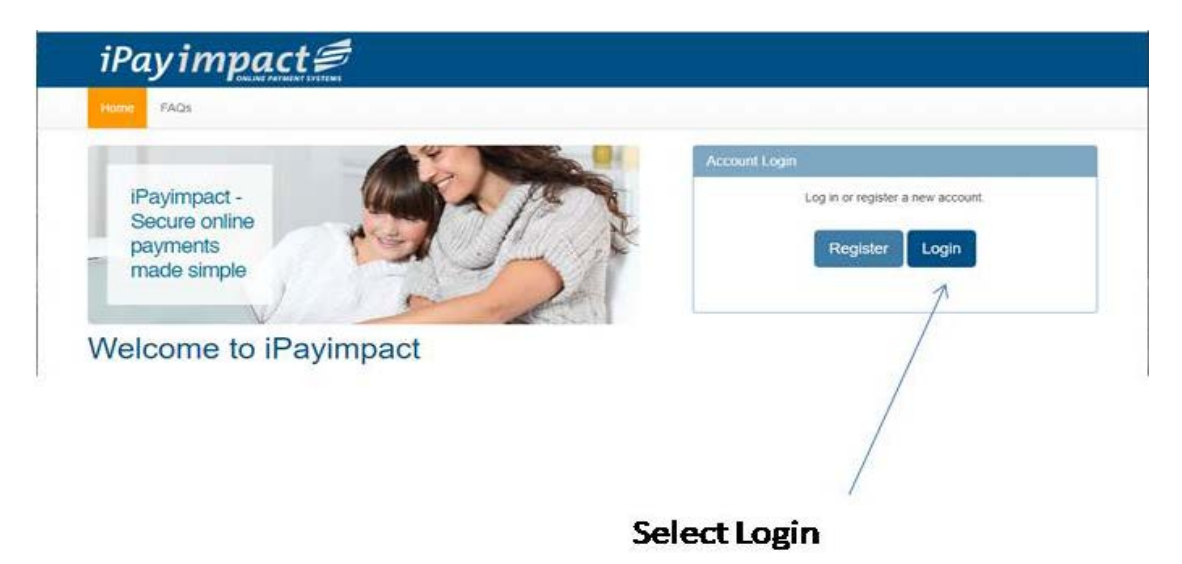

• LOGIN to your account

| iPay impact 🗐                                                                                                    |      |
|----------------------------------------------------------------------------------------------------|------|
| Home FAQs                                                                                                    |      |
| Log In                                                                                                    |      |
| If you have a mygovscot myaccount, click on mygovscot. If not, click on iPayimpact. What is<br>mygovscot myaccount? |      |
| iPay <b>impact</b> €                                                                                                |      |
| 1                                                                                                    |      |
| mygovscot - the option used by many councils in Scotland                                                            |      |
|                                                                                                    |      |
| Accessibility Cookies Privacy statement sitemap Terms & Conditions Allergy Advice                                   | VISA |
| 759.7 (20.9.22.1) Copyright & 2220 Cash Registers (Duccleuch) Limited Hading as CRD Commighants                     |      |
| Select iPavimpact                                                                                                   |      |

Then the following screen will appear.

| Home FAQs                 |          |            |  |
|---------------------------|----------|------------|--|
| Log In                    |          |            |  |
| Use <mark>rn</mark> ame * | Username | $\bigcirc$ |  |
| Password *                |          | 0          |  |
|                           | Log On   |            |  |

Then the following screen will appear.

| Home My Profile Accounts Notifice                                                             | ations Payment History 🗑 FAQs                                                              | Logout                                                                                                    |
|-----------------------------------------------------------------------------------------------|--------------------------------------------------------------------------------------------|----------------------------------------------------------------------------------------------------|
| Term Dates<br>View the term dates for your children:<br>Find out dates                        | Holidays<br>View the holiday dates for your children:<br>Find out dates                    | Link Account to Login<br>You can link multiple accounts to your<br>login. Just enter the account key of other<br>accounts you wish to link.<br>Link an Account |
| cessibility Cookies Privacy Statement Siter<br>i9.7 (20.9.22.1) Copyright © 2020 Cash Registe | nap Terms & Conditions Allergy Advice<br>ers (Buccleuch) Limited Trading as CRB Cunninghar | ms                                                                                                    |

Select this link to add any additional siblings

If you have other children at this school or other schools and you have received a similar letter to this, you can link them to your new parental account:

- LOGIN to your account
- Click on the Child Accounts tab
- Click the Link a New Child Account button
- Enter the Child Account Ref for the child see this letter or other similar letter
- Click Find School and Account select the school from the list (if offered)
- Click the Link Account button

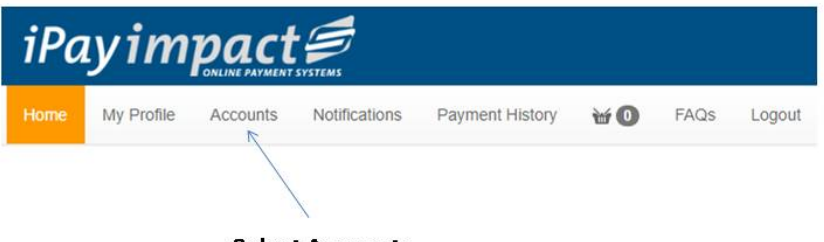

Select Accounts

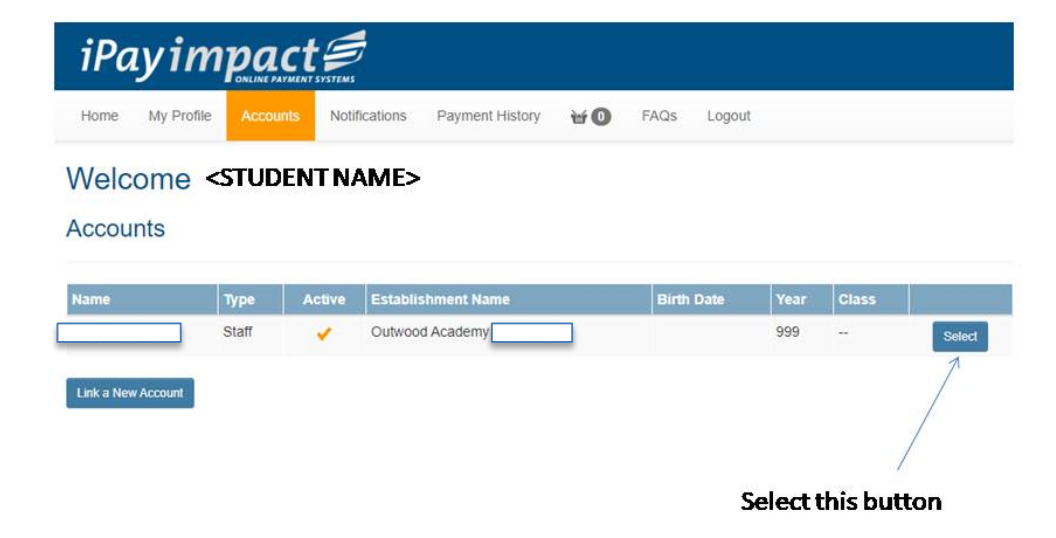

|              | Accounts Notificatio | ons Payment History | ₩0         | FAQs Log   | jout         |
|--------------|----------------------|---------------------|------------|------------|--------------|
| Welcome      |                      | ]                   |            |            |              |
| Funds for    |                      | -                   |            |            |              |
| Fund Name    | Туре                 | Cost                | Balance La | st Updated | Options      |
| School Shop  | Shop                 | N/A                 | £0.00      |            | Shop History |
|              |                      |                     |            |            | Î            |
| Client Funds |                      |                     |            |            |              |

| iPay impac                          | T SYSTEMS                                        |                                |             |      |          |       |         |            |
|-------------------------------------|--------------------------------------------------|--------------------------------|-------------|------|----------|-------|---------|------------|
| Home My Profile Accounts            | Notifications                                    | Payment History                | ¥0          | FAQs | Logout   |       |         |            |
| Welcome                             |                                                  |                                |             |      |          |       |         |            |
| Shop -                              | ]                                                |                                |             |      | 1.       | Click | on Dro  | pdown      |
|                                     |                                                  |                                |             | ~    | <u> </u> | Chos  | e Categ | ory        |
| Please choose a product category    | Select                                           | <ul> <li>Select Cat</li> </ul> | egory 🧲     |      | 3.       | Click | Select  |            |
| Return to Funds                     | -Select-<br>School<br>School Uniform<br>Art Dept |                                |             |      |          | Categ | gory    |            |
| Accessibility Cookies Privacy State | Science Dept<br>Design & Technolo                | 9y nditions All                | ergy Advice |      |          |       | VISA    | MasterCard |

|                  | Y Profile Accounts Notifications Payment History 🗑 🚺 FAQs Logout                                        |            |        |
|------------------|----------------------------------------------------------------------------------------------------|------------|--------|
| Velcon           | ne                                                                                                    |            |        |
| hop              |                                                                                                    |            |        |
| ase choose       | a product category Art Dent.                                                                            |            |        |
| 1306             | Han Decedering                                                                                          | Light Cost |        |
| Image<br>Awaited | Art Starter Pack<br>Starter pack = A3 Sketchbook, A1 Clear Folder, Watercolour Tin, HB,2B,4B,6B Pencils | £15.00     | Detail |
| image<br>waited  | A3 Art Sketchbook                                                                                       | £6.90      | Detail |
| mage<br>waited   | A3 Black Page Sketchbook                                                                                | £6.90      | Detail |
| mage             | A1 Canvas                                                                                               | £6.70      | Detail |
| walled           |                                                                                                    |            |        |

Click on Detail button for product you wish to purchase

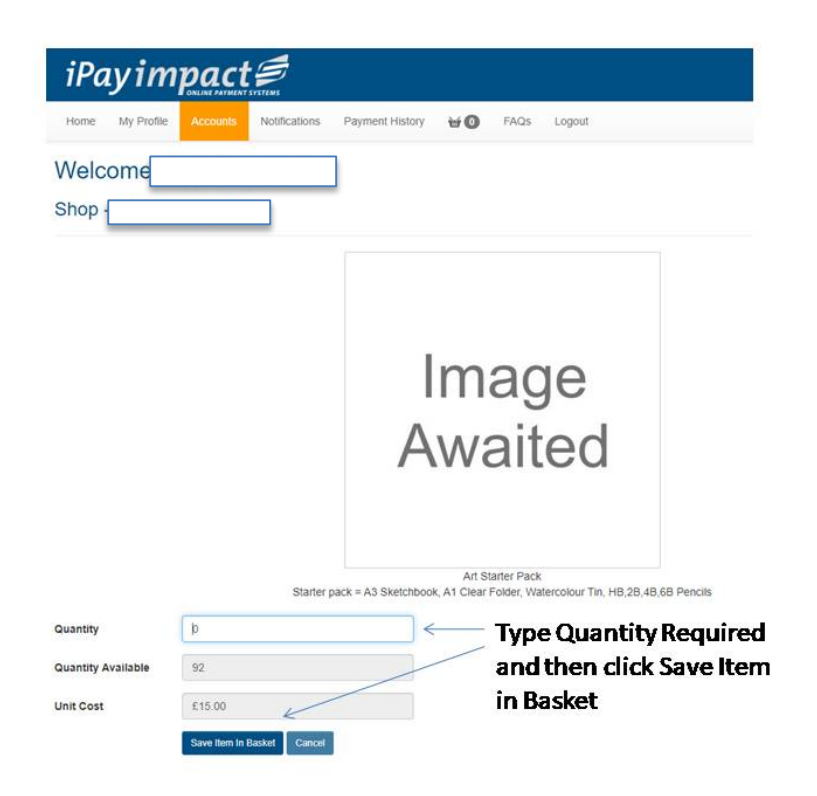

| Velcon              |                                                                                                    |           |        |
|---------------------|----------------------------------------------------------------------------------------------------|-----------|--------|
| ease choose<br>nage | a product category Art Dept. V Select Category                                                          | Unit Cost |        |
| Image<br>Awaited    | Art Starter Pack<br>Starter pack = A3 Sketchbook, A1 Clear Folder, Watercolour Tin, HB,2B,4B,6B Pencils | £15.00    | Detail |
| Image<br>Awaited    | A3 Art Sketchbook                                                                                       | £6.90     | Detail |
| Image<br>waited     | A3 Black Page Sketchbook                                                                                | £6.90     | Detail |
| Image<br>waited     | A1 Canvas                                                                                               | £6.70     | Detail |
| Image               | A1 Clear Polyfolder                                                                                     | £5.10     | Detail |

Select any additional Items you want to purchase or select Basket to check out

| iPayim                  | oact 🕏           |                       |               |                      |       |                  |
|-------------------------|------------------|-----------------------|---------------|----------------------|-------|------------------|
| Home My Profile         | Accounts Notific | ations Payment Histor | ry 🗃 🖬 FAQs   | Logout               |       |                  |
| Welcome                 |                  |                       |               |                      |       |                  |
| Shopping Baske          | t                |                       |               |                      |       |                  |
|                         |                  |                       |               |                      |       | Remove all items |
| Establishment Name      |                  | Account Name          | Fund          | Details              | Amou  | Int              |
| Outwood Academy N       |                  |                       | School Shop   | Art Starter Pack x 1 | £15   | 00 Remove Amend  |
| Basket Summary          |                  |                       |               |                      |       |                  |
|                         |                  |                       |               |                      | Items | 1                |
|                         |                  |                       |               |                      | Value | £15.00           |
| Make payment with       | a new card the   | n store the card      |               | v 0                  |       |                  |
| Proceed to Checkout Con | inue Shopping    | 5                     |               |                      |       |                  |
| K                       |                  |                       |               |                      |       |                  |
|                         |                  | Add Debi              | t or Credit C | ard details          |       |                  |
|                         |                  | andthan               | coloct Proce  | ad to                |       |                  |
|                         |                  |                       | Scieucinoue   |                      |       |                  |
|                         |                  | Checkout              | 8             |                      |       |                  |

| impact                        | Online Payments                                                |                                       |
|-------------------------------|----------------------------------------------------------------|---------------------------------------|
| Current Stage 1 2 3           |                                                                | Help<br>Cancel                        |
| All fields marked * are man   | latory                                                         |                                       |
| Amount £15.00                 |                                                                |                                       |
| Card Number*                  | ( ) ( ) ( ) ( ) ( ) ( ) ( ) ( ) ( ) ( )                        |                                       |
| Expiry Date*                  |                                                                |                                       |
| Security Code*                |                                                                |                                       |
| Continue Back Res             |                                                                |                                       |
| Note: Clicking on the links I | elow will open a new browser window.                           |                                       |
| MasterCard.<br>SecureCode.    | VISA                                                           |                                       |
| Learn more                    | learn more                                                     |                                       |
| Pay360                        |                                                                |                                       |
| Pav360 Limited t/a Pav360     | by Capita Registered office: 30 Berners Street, London, W1T 3L | R. Registered in England No. 03539217 |

Complete the online payments screen and click continue.

You will receive an email receipt of your payment once it has been authorised.